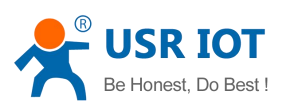

www.usr.so

# WIFI Audio Module (USR-S12)

File version: 1.0.1

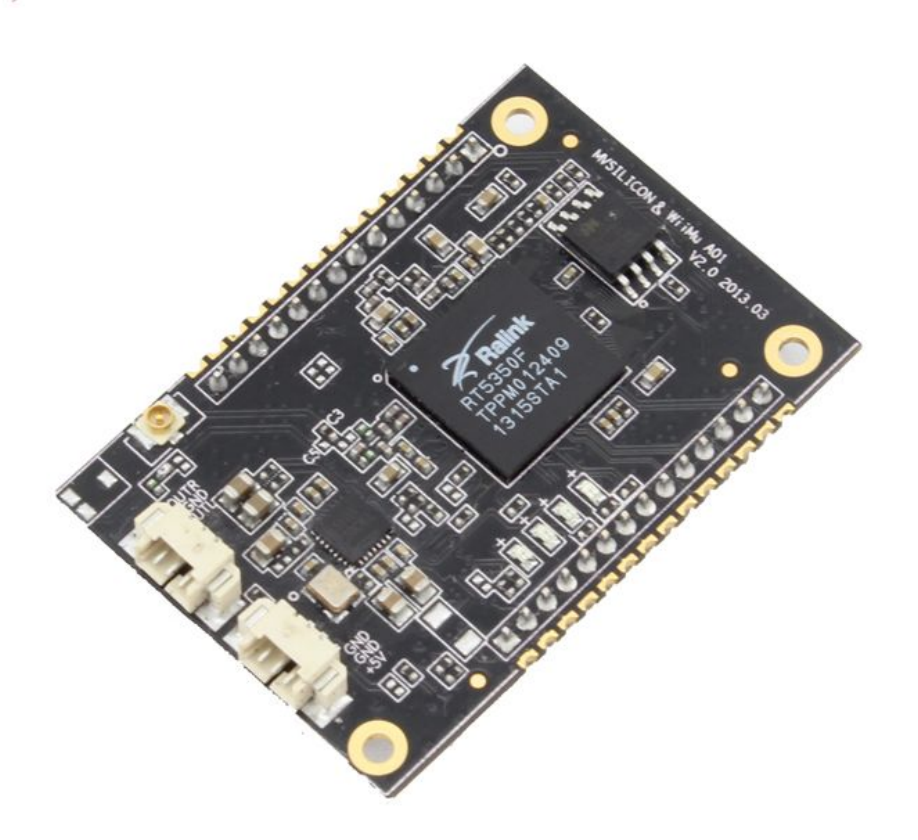

www.usr.so

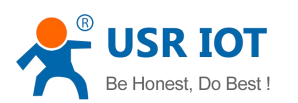

# Content

| 1. Product Instructions:          |
|-----------------------------------|
| 1.1 Parameters:                   |
| 2. Module dimensions              |
| 2.1 Pin definition4               |
| 2.2 Dimensions                    |
| 2.3 Audio output6                 |
| 2.4 Power                         |
| 2.5 Indicator                     |
| 2.6 Software instruction          |
| 2.7 WPS settings                  |
| 2.8 Restore defaults              |
| 3. Web configuration              |
| 3.1 WIFI page                     |
| 3.4 system settings               |
| 4. Airplay                        |
| 4.1 Airplay instruction           |
| 4.2 Airplay application on PC15   |
| 4.3 Airplay application on iOS16  |
| 5. DLNA                           |
| 5.1 DLNA application on Android17 |
| 6. Contact                        |

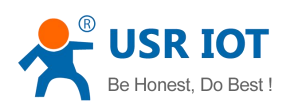

# **1. Product Instructions**

This USR-S12 module is used to develop wifi audio player and smart Home Appliances. Support 802.11b/g/n, can work in AP/AP client/STA mode. Audio is compatible with the AirPlay function which is launched by Apple Inc. and industry equipment interconnected DLNA standard DLNA. Can play the music on iPhone, iPad or iPod touch by AirPlay function. Can also use the third-party player which matches DLNA standard to play music on the Android device or PC.

### 1.1 Parameters

|                    | Item                  | Parameters                 |
|--------------------|-----------------------|----------------------------|
|                    | Certification         | FCC/CE                     |
|                    | Wireless standard     | 802.11.b/g/n               |
|                    | Frequency             | 2.4.12GHz-2.484GHz         |
|                    |                       | 802.11b: +20dBm(Max.)      |
|                    | Transmit Power        | 802.11g: +18dBm(Max.)      |
| Wireless parameter |                       | 802.11n: +15dBm(Max.)      |
|                    |                       | 802.11b: -89dBm            |
|                    | Receive sensitivity   | 802.11g: -81dBm            |
|                    |                       | 802.11n: -71dBm            |
|                    | Antenna               | External I-PEX antenna     |
|                    | Working voltage       | 5.0V (+/-5%)               |
|                    | Working current       | 170mA~300mA                |
| Hardware parameter | Working temperature   | <b>-25</b> ℃ <b>- 85</b> ℃ |
|                    | Storage temperature   | -40℃- 135℃                 |
|                    | Size                  | 33×48×3mm 28-pin SMT       |
|                    | Wireless network type | AP Client mode             |
|                    | Security type         | WEP/WPA-PSK/WPA2-PSK       |
|                    |                       | /W API                     |
|                    | Encryption type       | WEP64/WEP128/TKIP/AES      |
| Software parameter | User configuration    | Web Server                 |
|                    | User upgrade          | Web Server                 |
|                    | Audio protocol        | AirPlay                    |
|                    |                       | DLNA                       |

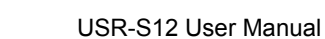

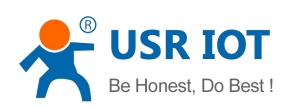

# 2. Module dimensions

### 2.1 Pin definition

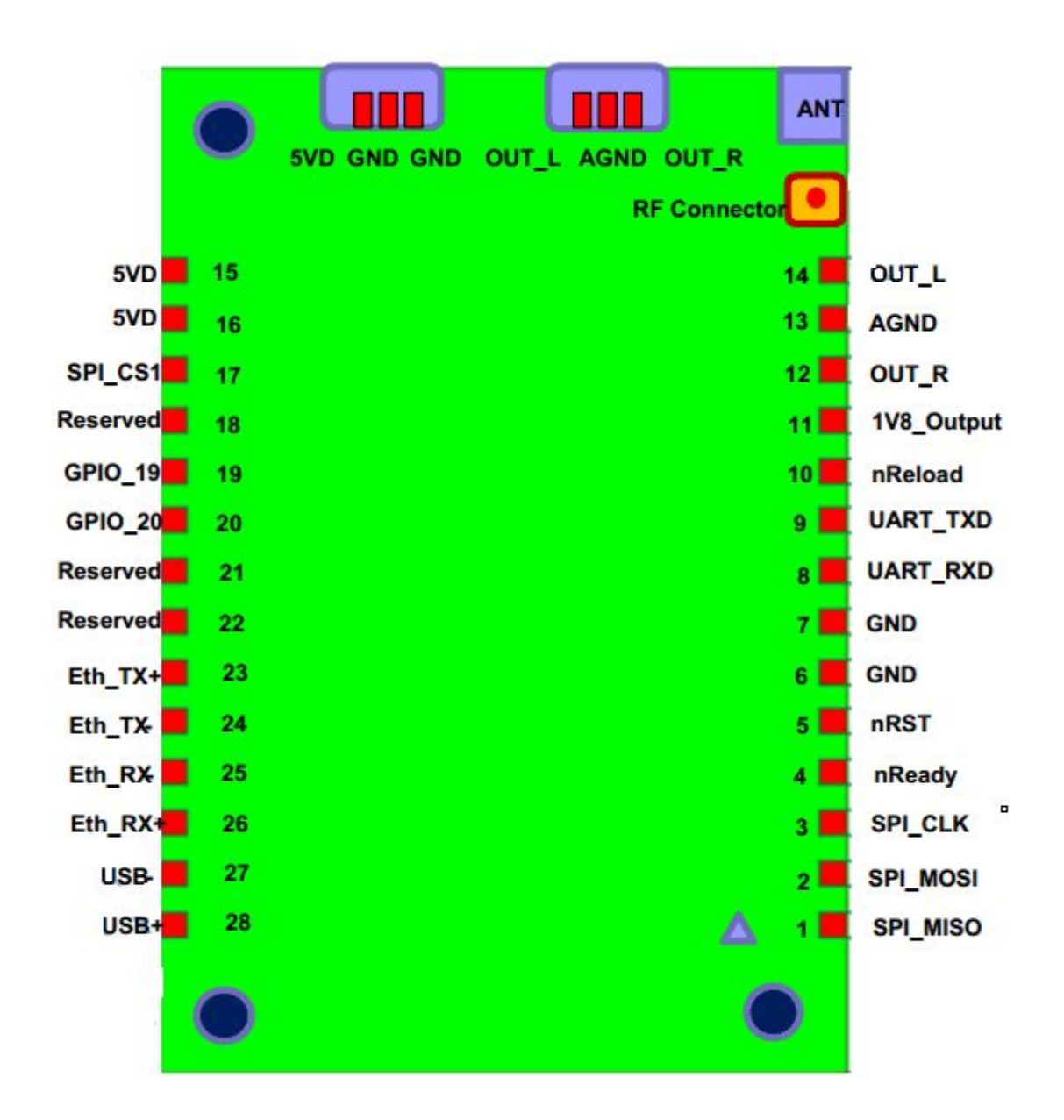

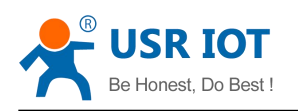

#### Instructions:

| Pin    | Description                   | Name       | Туре    | Instruction                                                   |
|--------|-------------------------------|------------|---------|---------------------------------------------------------------|
| 6, 7   | GND                           | GND        | Power   | Ground                                                        |
| 15, 16 | 5VD                           | 5VD        | Power   | +5V@350mA                                                     |
| 1      | SPI interface data            | SPI_MISO   | I/O     | SPI interface, used to                                        |
| 2      | SPI interface data            | SPI_MOSI   | I/O     | connect with SDcard                                           |
| 3      | SPI interface clock           | SPI_CLK    | I/O     |                                                               |
| 17     | SPI interface 片选              | SPI_CS1    | I/O     |                                                               |
| 4      | Module start status indicator | nReady     | O, IPU  | Module boot up, output<br>"0", otherwise output<br>"1"        |
| 5      | Module reset                  | nRST       | I, IPD  | Low level reset, reset<br>time >300ms                         |
| 8      | UART receive data             | UART_RXD   | I, IPD  | UART function                                                 |
| 9      | UART send data                | UART_TXD   | O, IPD  |                                                               |
| 10     | Restore factory defaults      | nReload    | I, IPD  | Input low level "0", pull<br>high after 5s, module<br>restore |
| 11     | Out put 1.8V                  | 1V8_Output | 0       | 1.8V@300mA, applied to Ethernet                               |
| 12     | Audio output -R               | OUT_R      | A       | Audio output interface, connect with speakers                 |
| 13     | Audio gnd                     | AGND       | Power   |                                                               |
| 14     | Audio output -L               | OUT_L      | А       |                                                               |
| 18     | Reserved                      | Reserved   | I/O,IPD | Reserved, vacant                                              |
| 19     | General programmable IO       | GPIO_19    | I/O,IPD |                                                               |
| 20     | General programmable IO       | GPIO_20    | I/O,IPD |                                                               |
| 21     | Reserved                      | Reserved   | I/O,IPD | Reserved, vacant                                              |
| 22     | Reserved                      | Reserved   | I/O,IPD | Reserved, vacant                                              |
| 23     | Ethernet output+              | PHY_TX+    | 0       | 1.8V level interface                                          |
| 24     | Ethernet output-              | PHY_TX-    | 0       | (supply circumscribed                                         |
| 25     | Ethernet input-               | PHY_RX-    | 1       | 1.8V , reference                                              |
| 26     | Ethernet input+               | PHY_RX+    | 1       | voltage, Pin11)                                               |
| 27     | USB input-                    | USB-       | 1       | USB interface, connect                                        |
| 28     | USB input+                    | USB+       | I       | with USB flash disk                                           |

Note:

1.I-Input, O-Output, P-Power, IPU-Internal Pull Up, IPD: Internal Pull Down, A:Analog Meanwhile, S12 configurate two 3 pin SMD connect interface socket, respectively is 5V power input and audio stereo output.

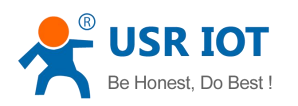

## 2.2 Dimensions

S12 module size approximately (33×48mm), see following picture:

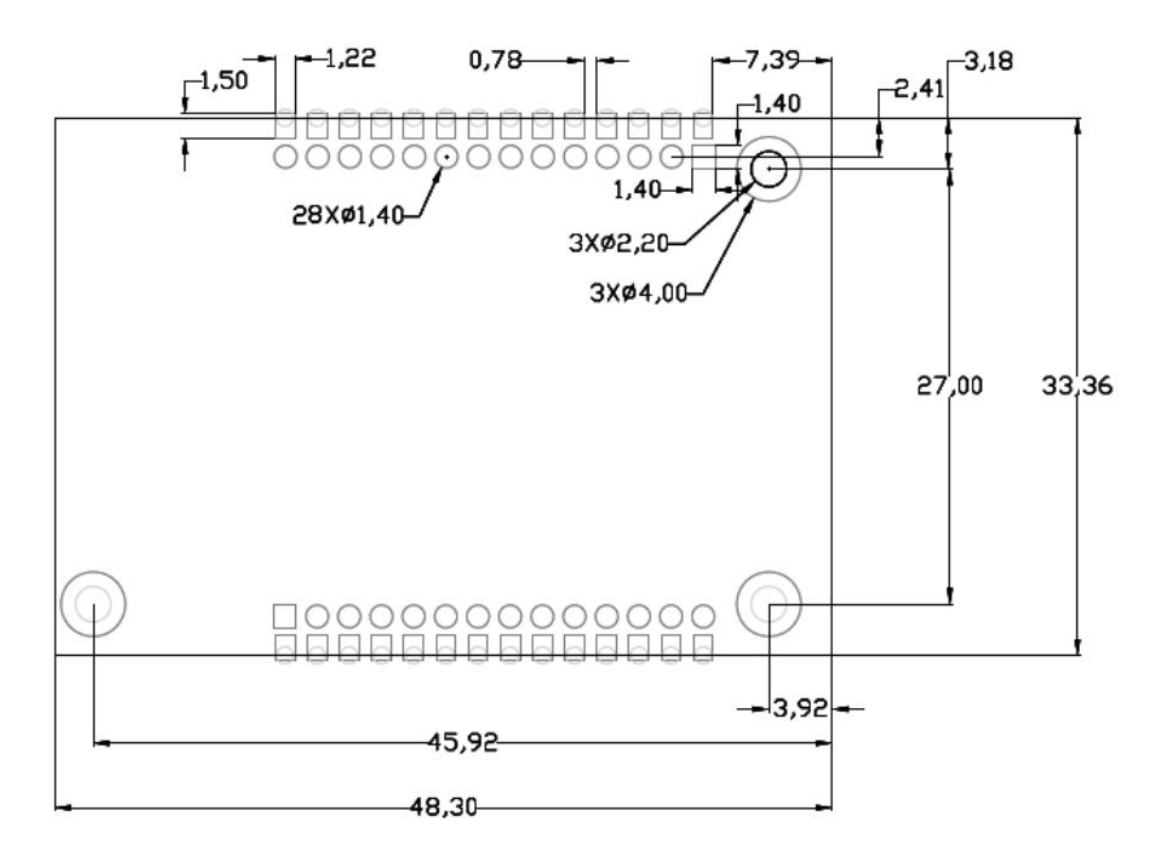

### 2.3 Audio output

USR-S12 module internal Audio Codec relevant parameters shown as picture 2-3

If module periphery need to expand the Audio parts, design suggestions:

1. The power supply path should be as thick as possible. The filter and energy storage capacitance close to the chip pin as much as possible.

2. All analog component in an area, all digital component in another area.

3. Make sure digital signal clock or other high speed signal far away from analog signal and reference voltage

4. Make sure the high speed signal of digital signal has completed reference plane

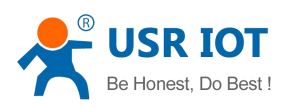

5. The audio signal should be around with GND, and far away from RF signal.

#### 6. When layout "AGND" single point connect to GND

|                                       |                | 2.5 1              |                                                 |            |
|---------------------------------------|----------------|--------------------|-------------------------------------------------|------------|
| PARAMETER                             | MIN            | TYP                | MAX                                             | UNIT       |
| DAC Performance                       |                | N2 2               |                                                 |            |
| Dynamic Range (Note 1)                | 83             | 96                 | 98                                              | dB         |
| THD+N                                 | -85            | -83                | -75                                             | dB         |
| Channel Separation (1KHz)             | 80             | 85                 | 90                                              | dB         |
| Signal to Noise ratio                 | 83             | 96                 | 98                                              | dB         |
| Interchannel Gain Mismatch            |                | 0.05               |                                                 | dB         |
| Filter Frequency Response – Single Sp | eed            |                    |                                                 |            |
| Passband                              | 0              |                    | 0.4535                                          | Fs         |
| Stopband                              | 0.5465         |                    |                                                 | Fs         |
| Passband Ripple                       |                |                    | ±0.05                                           | dB         |
| Stopband Attenuation                  | 40             |                    |                                                 | dB         |
| Filter Frequency Response – Double Sp | peed           |                    |                                                 |            |
| Passband                              | 0              | 6                  | 0.4167                                          | Fs         |
| Stopband                              | 0.5833         |                    |                                                 | Fs         |
| Passband Ripple                       |                |                    | ±0.005                                          | dB         |
| Stopband Attenuation                  | 40             |                    |                                                 | dB         |
| De-emphasis Error at 1 KHz (Single Sp | eed Mode Only) |                    |                                                 |            |
| Fs = 32KHz                            |                |                    | 0.002                                           | dB         |
| Fs = 44.1KHz                          |                |                    | 0.013                                           |            |
| Fs = 48KHz                            |                |                    | 0.0009                                          |            |
| Analog Output                         | . 67.<br>198   | 02 (*<br>145 (* 14 | 8 - 11 <b>1</b> 1 1 1 1 1 1 1 1 1 1 1 1 1 1 1 1 | 335<br>236 |
| Full Scale Output Level               |                | AVDD/3.3           |                                                 | Vrms       |
|                                       |                |                    |                                                 |            |

#### 2.4 Power

S12 adopts univoltage 5V power supply, peak current about 350mA, working current is 200mA, sleeping mode(wifi disabled) is 100mA

Power filtering suggest to be near the connector of customer board, recommend 100uF and 100uF two parallel decoupling capacitor, can supply system stability and wireless function

### 2.5 Indicator

S12 module has 4 status indicator in total, see follows:

- 1. Power
- 2. AP
- 3. Client
- 4. WIFI data transmitter

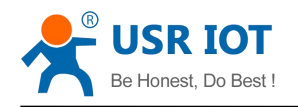

| Indicator status    | Instructions                                                        |
|---------------------|---------------------------------------------------------------------|
| Ap off              | WIFI AP waiting connect                                             |
| AP on               | WIFI AP connected                                                   |
| Client off          | WIFI AP Client did not connect with router                          |
| Client on           | WIFI AP Client connected to router, but can not connect to internet |
|                     | through router                                                      |
| Client flash        | WIFI AP Client connected to router, can connect to internet         |
|                     | through router                                                      |
| Power on            | System starting                                                     |
| Power flash (on 1s, | System succeed to start, normal working                             |
| off 1s)             |                                                                     |
| Power quick flash   | System in upgrading or restoring to factory default, MUSTN'T stop   |
| (on 0.3s, off 0.3s  | the power, or it may cause module broken                            |
| WIFI data on        | Wifi data transmission                                              |

The following table explains the S12 indicator order and its instruction

# 2.6 Software instruction

USR-S12 support Apple Airplay and standard DLNA

| Item           |         | instruction                                                |
|----------------|---------|------------------------------------------------------------|
| iOS version    |         | iOS 4.2 ++                                                 |
|                |         | iPhone, iPad, iPod Touch, iPad Mini                        |
| iTune version  |         | iTunes 10.2 ++                                             |
|                |         | PC, iMac                                                   |
| Support        | Airplay | Play, pause, Seek, volume, previous, next                  |
| operation      |         |                                                            |
| Support        | Airplay | Apple Music (local)                                        |
| program        |         | QQ Music (local and on-line)                               |
|                |         | iTunes                                                     |
| Support        | DLNA    | Play, pause, Seek, volume, previous, next                  |
| operation      |         |                                                            |
| support DLNA p | orogram | Compatible with the third-party player which pass the DLNA |
|                |         | certification, such as:                                    |
|                |         | Skifta                                                     |
|                |         | BubbleUPnP                                                 |
|                |         | QQ Music                                                   |
| Support browse | r       | PC: IE9/10, Chrome, Firefox                                |

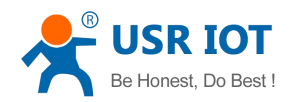

|        |        |         | iOS/MAC OS: Safari                                  |
|--------|--------|---------|-----------------------------------------------------|
| Web    | server | support | Chinese                                             |
| langua | age    |         | English                                             |
| Web    | server | support | set USR-WA3 network                                 |
| operat | tion   |         | set USR-WA3 device name, add password protection    |
|        |        |         | update USR-WA3 firmware and restore factory default |

#### 2.7 WPS settings

WPS (Wi-Fi Protected Setup) is used to simplify the wireless LAN install and safety performance configuration. WPS will help to automatically set SSID, set powerful WPA data encoding and authentication function. Customer just click press the button(button set, or we say PBC), then can connect to WLAN safely.

S12 module pin10 "nReload" short time low level pulse (300ms < t <5s) to open WPS function

#### 2.8 Restore defaults

S12 module pin10 "nReload" long time low level pulse (t>5s) to restore. System will restart automatically after restore.

# 3. Web configuration

USR-S12 module support Web server function, support setup by browser.

In default settings, S12 AP interface SSID is WIFIAudio\_xxxx, xxxx represent 4 numbers. IP address, user name and password as follows:

| Parameters   | Default        |
|--------------|----------------|
| ssid         | WIFIAudio_xxxx |
| IP address   | 10.10.10.254   |
| Sub net mask | 255.255.255.0  |
| Username     | admin          |
| Password     | admin          |

Can connect S12 AP interface through PC, and configurate by webpage.

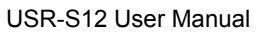

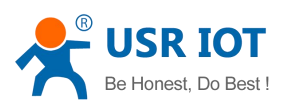

# 3.1 WIFI page

When your device in the same LAN with S12, type in "10.10.10.254" in browser, then this interface:

| <b>N</b> |                  | 🔊 💷 llı | 16:43 |
|----------|------------------|---------|-------|
| Setting  | Welcome          |         |       |
| WLAN:    | disconnected     |         |       |
| Select A | Wireless Networl | < @     |       |
| (î•      | СМСС             |         | 0     |
| (î•      | 0                |         | 0     |
| (î•      | Α                |         | 0     |
|          | MERCURY_5EFD22   | 2       | 0     |
| (i•      | IP-COM           |         | 0     |
| ((;·     | СМСС             |         | 0     |
| (î:      | 0                |         | 0     |

It shows the APs surrounded, click the router name then you can join it.

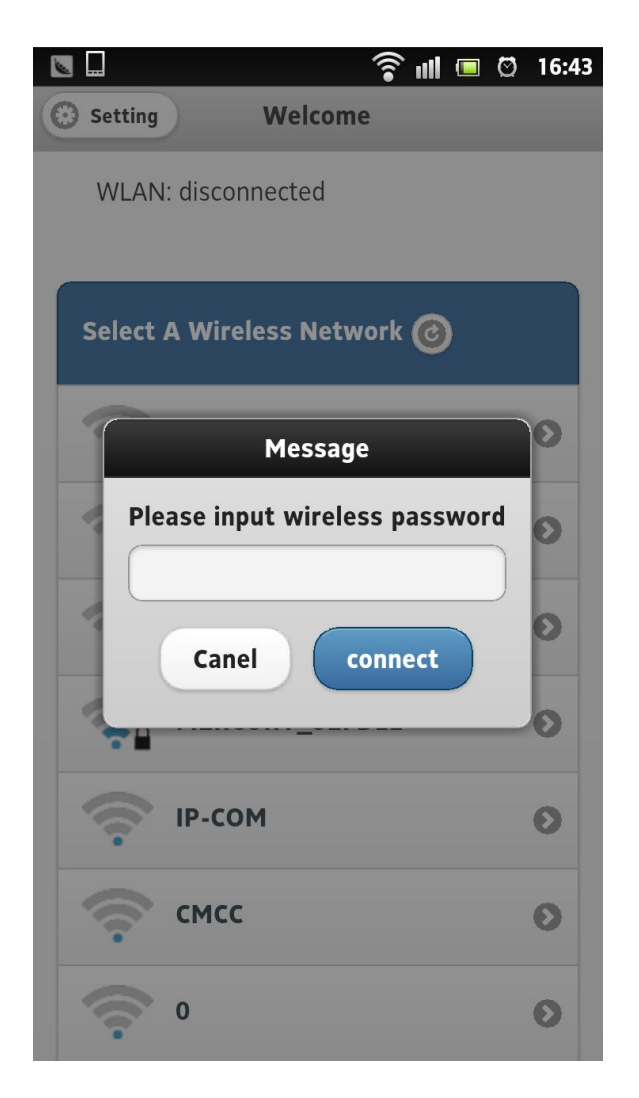

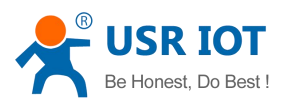

3.2 click "Settings" on the top left conner, we can see S12 module basic information

|                      | (î•         | ıll 🔲 🖾 16:44 |  |  |
|----------------------|-------------|---------------|--|--|
| 🛈 Wifi               | Status      |               |  |  |
| System               | Network     | Uart          |  |  |
| • Version            |             |               |  |  |
| Language:            | en_us       |               |  |  |
| Firmware<br>Version: | WIFIAud     | io.1.2.1513   |  |  |
| UUID:                | 07 95 84 F8 | 3 49 09 30 98 |  |  |
| Wireless IP:         |             |               |  |  |
| Ethernet IP:         |             |               |  |  |
|                      |             |               |  |  |

3.3 click "system" button, you can choose language, restore and firmware update selection.

Language support Chinese and English, remember to click "save" on the top right conner

|            | •)(             | ıll 🔲 🖾 16:46 |            | ((1•              | ıll 💷 🖾 16:46 |
|------------|-----------------|---------------|------------|-------------------|---------------|
|            | .10.10.254/inde | x.ht          | lttp://10. | 10.10.254/inde    | ex.ht         |
| O Wifi     | System          | Save          | O Wifi     | System            | Save          |
| Status     | Network         | Uart          | Status     | Network           | Uart          |
| • Language |                 |               | C Language |                   |               |
| Language   |                 |               | Others     |                   |               |
|            | English         | •             | Restore    | e Factory Setting | gs Ø          |
| Others     |                 |               | G Firmware | Undate            |               |
| • Firmware | Update          |               |            |                   |               |
|            |                 |               |            |                   |               |
|            |                 |               |            |                   |               |

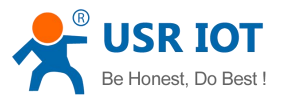

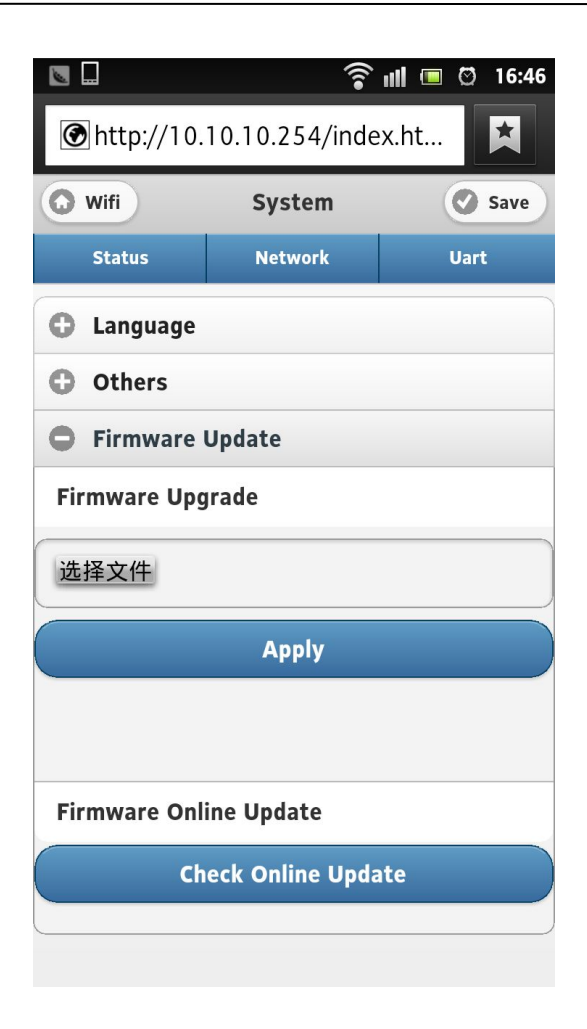

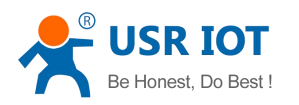

### 3.4 system settings

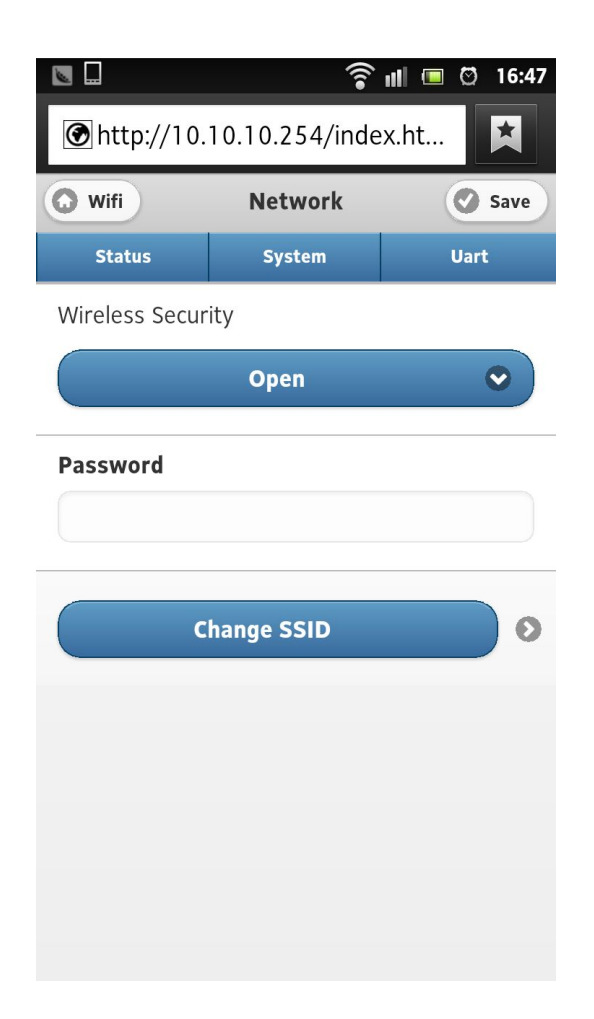

In this page, you can set S12 wireless network security and password. This module support WPA PSK. Click open to switch to WPA PSK, input password. Don't forget to click "save" on the top right conner.

Also you can change module SSID here.

# 4. Airplay

### 4.1 Airplay instruction

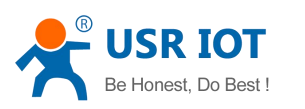

AirPlay is developed by Apple, a play technology added in iOS4.2 and OS X Mountain Lion. Can transmit the audio on iPhone, iPod touch, iPad and Mac (need OS X Mountain Lion) to the devices which support Airplay. Need the iOS4.2 version device or iTunes10.1 ++ version on MAC computer

When customer device (Mac, PC, iPod touch, iPhone, iPad) in the same LAN with speaker that support Airplay, users open iTunes 10 or higher version on MAC or PC, will

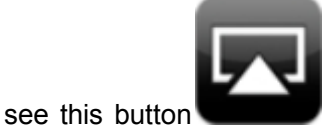

beside the volume bar. Click it, then choose device, then will

synchronous musics to devices for playing. While the iPod touch, iPhone and iPad customers can find Airplay button in music interface, operation is the same as MAC and PC.

## 4.2 Airplay application on PC

1. To use Airplay on PC, you need to install iTunes first.

2. As shown below: log PC WIFI into S12 device, or log PC and S12 in a same wireless LAN.

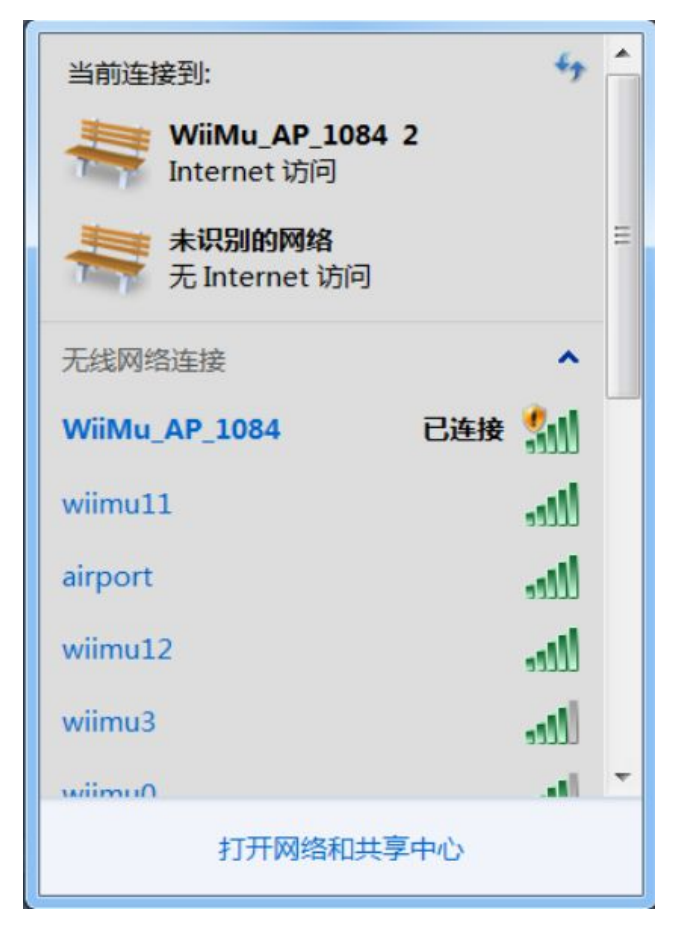

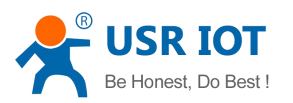

#### 3. Choose WiiMu-AP in iTunes software play interface asplay device.

|   |    |   |                          | □ 我的电脑<br>✓   | 84           |
|---|----|---|--------------------------|---------------|--------------|
| + | 70 | a | 34 首歌曲, 1.8 小时, 272.9 MB | WiiMu AP 1084 | ) • (<br>s8z |
|   |    |   |                          | ✓ Track08     |              |
|   |    |   |                          | ✓ Track04     |              |
|   |    |   |                          | ✓ tone24bit   |              |
|   |    |   |                          | ✓ tone16bit   |              |
|   |    |   |                          |               |              |

### 4.3 Airplay application on iOS

iOS device native support Airplay

1. Shown as follows: log the iOS WIFI into S12 device, or log the iOS device and S12 to a same wireless LAN.

| iPad ᅙ  |                     | 18:10           | ▶ 77% 🔳                                      |  |  |
|---------|---------------------|-----------------|----------------------------------------------|--|--|
| 访       | 送置                  | 无线局域网络          |                                              |  |  |
| ႃ 飞行模式  | $\bigcirc \bigcirc$ |                 |                                              |  |  |
| 🛜 无线局域网 | WiiMu_AP_1084       | 无线局域网           |                                              |  |  |
| 🦲 通知    |                     | 选取网络            |                                              |  |  |
| 定位服务    | 打开                  | airport         | 2 🗢 🔒                                        |  |  |
| 🐺 亮度与墙纸 |                     | fangwenli       | ₽ 🌫 📀                                        |  |  |
| 😡 电子相框  |                     | NANJIN025       | ₽ 🗢 📀                                        |  |  |
| 🐼 通用    | 0                   | WiiMu_AP_0004   | ≈ 📀                                          |  |  |
| iCloud  |                     | ✓ WiiMu_AP_1084 | <b>∻                                    </b> |  |  |

2. Open the music application program, choose WiiMu-AP as play device

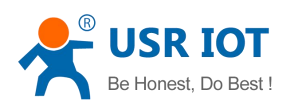

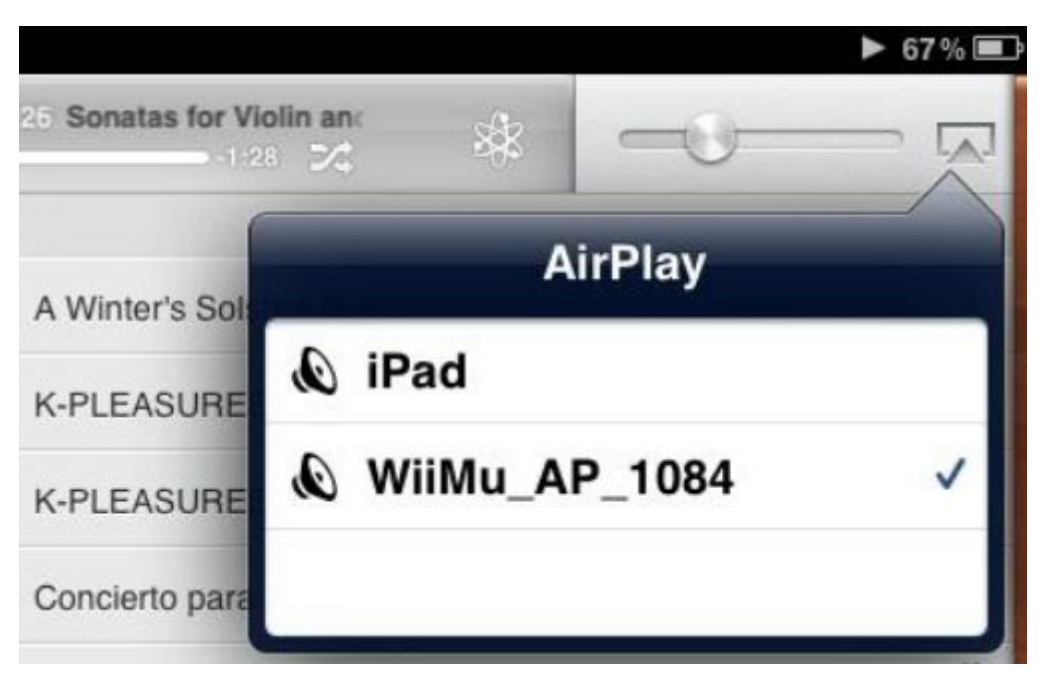

3. Then, the third-party music player will play through Airplay

# 5. DLNA

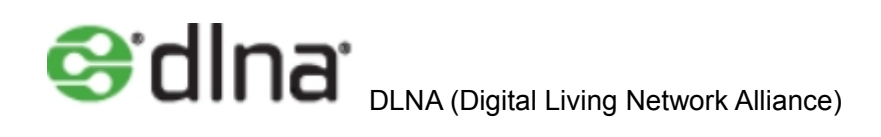

# 5.1 DLNA application on Android

Android system has many third-party music players which support DLNA, we take QQ music as example:

1. Shown as following picture, log the Android device to S12 or log Android and S12 to a same wireless LAN

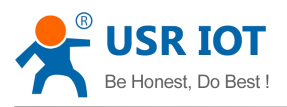

| <b>)</b> 设定 | ◎ 扫描 十 添加网络 三 |
|-------------|---------------|
| WLAN        | WLAN          |
| <u> 打开</u>  | WLAN网络        |
| 蓝牙          | WiiMu_AP_1084 |

- 2. Open QQ music, choose music to play
- 3. Click QPlay button in player interface

|       |   |   |    | 迈 | Beat It<br>克尔·杰克逊 |    |        |       |
|-------|---|---|----|---|-------------------|----|--------|-------|
|       |   |   |    |   |                   |    |        | 14    |
| Ø     |   |   | M  |   | M                 | 9/ |        | ((ا   |
| 00:00 | - |   |    |   |                   | 1  |        | 04:18 |
| Û     | 仑 | Ū | 53 |   |                   |    | ) 9:49 | 8 🗊 📋 |

4. Choose WiiMu-AP as output, WiiMu-AP start to play

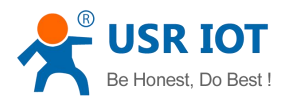

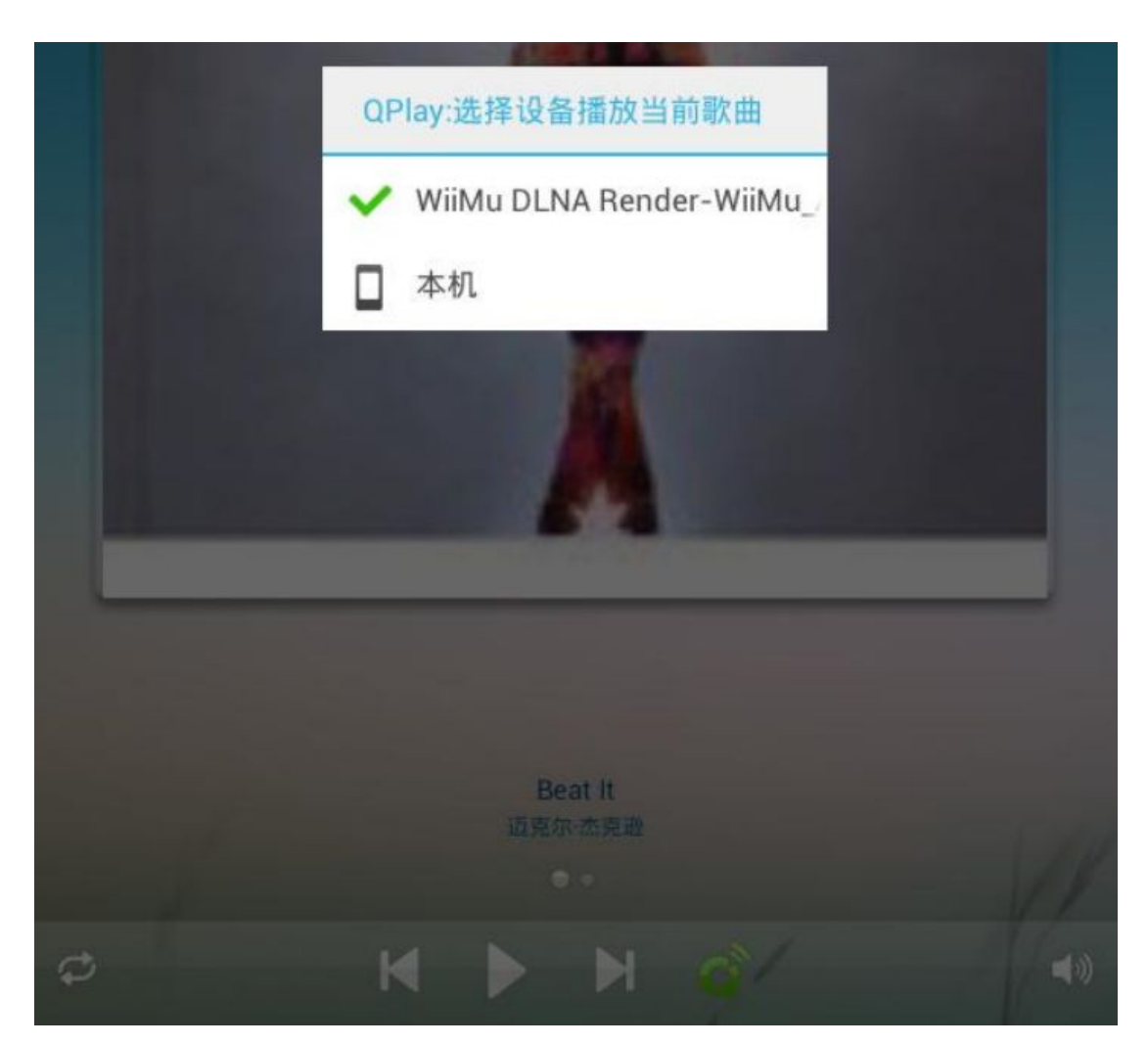

Other DLNA player operation similar to this.

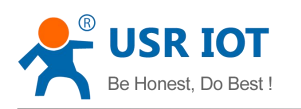

# 6. Contact

Company: Jinan USR IOT Technology Limited Address: 1-728, Huizhan Guoji Cheng, Gaoxin Qu, Jinan, Shandong, China Tel: 86-531-55507297, 86-531-88826739 Web: www.usr.so Email: sales@usr.cn, order@usr.cn